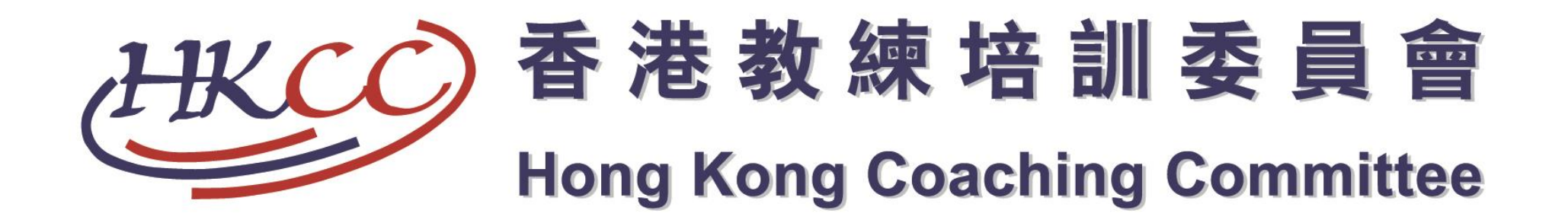

#### 香港教練培訓委員會網上報名使用手冊

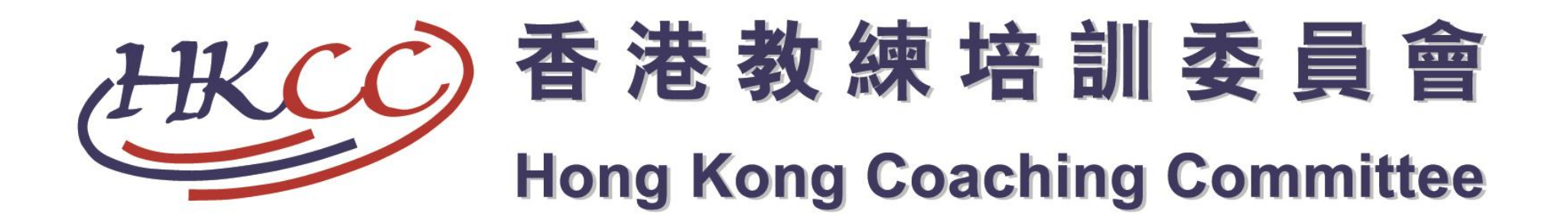

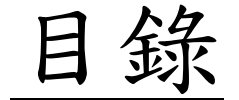

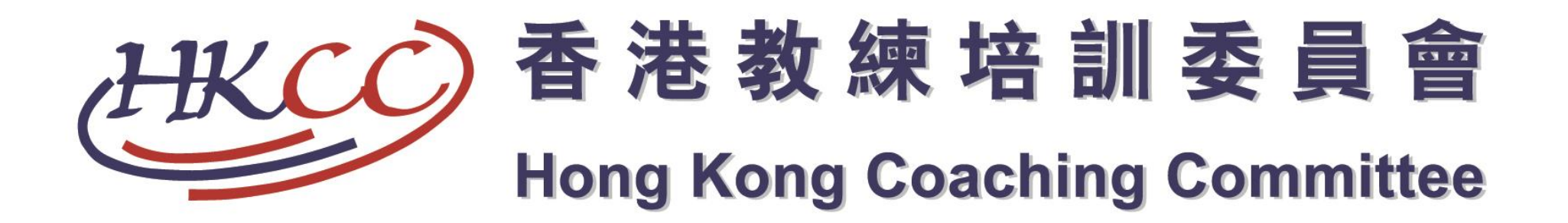

## I) 註冊及登入

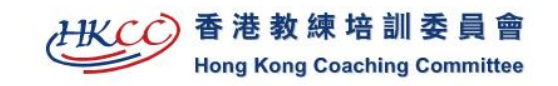

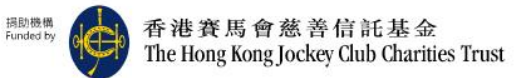

EN 繁 简 🗛 📽 Q 聯絡我們

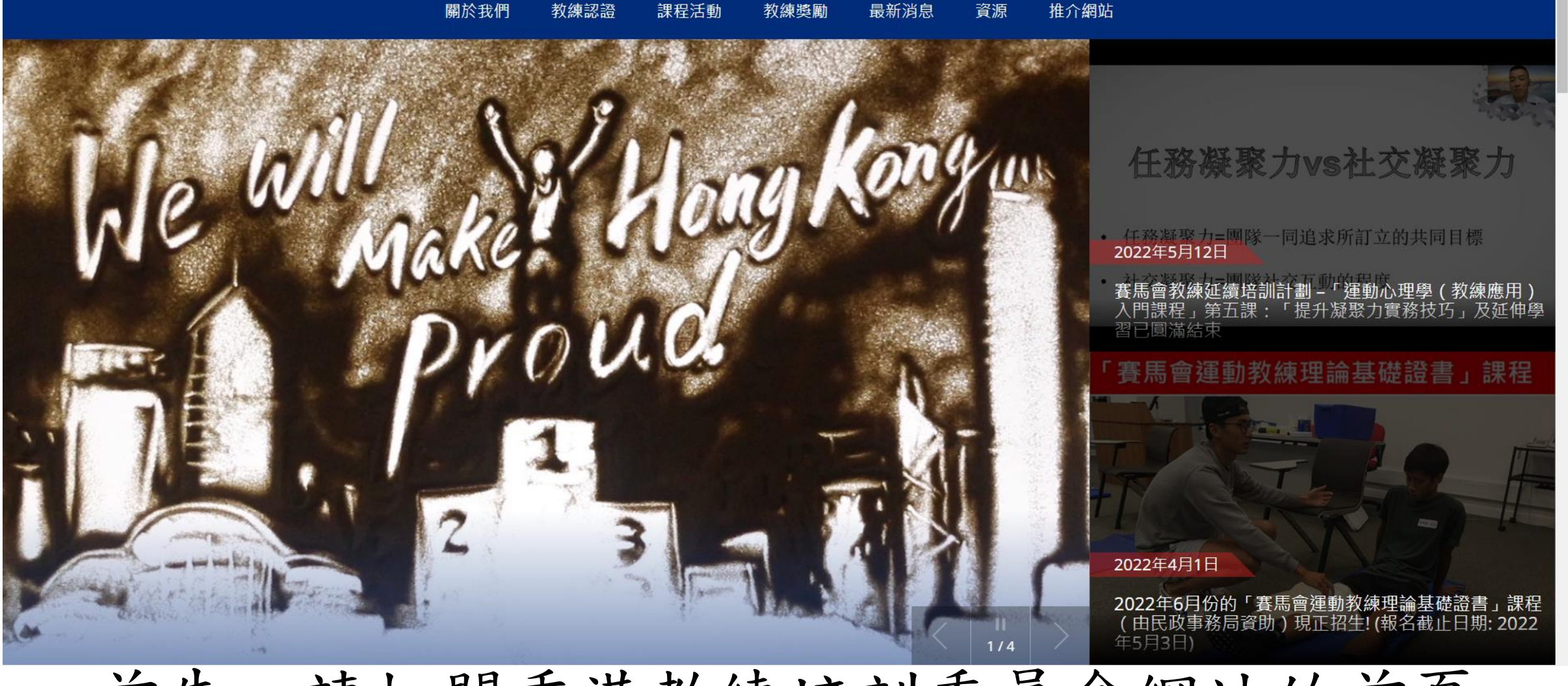

首先,請打開香港教練培訓委員會網站的首頁 www.hkcoaching.com

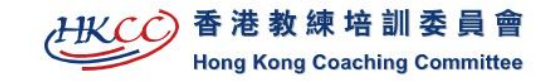

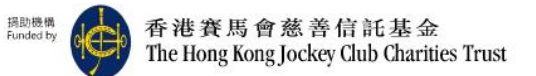

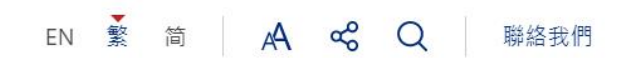

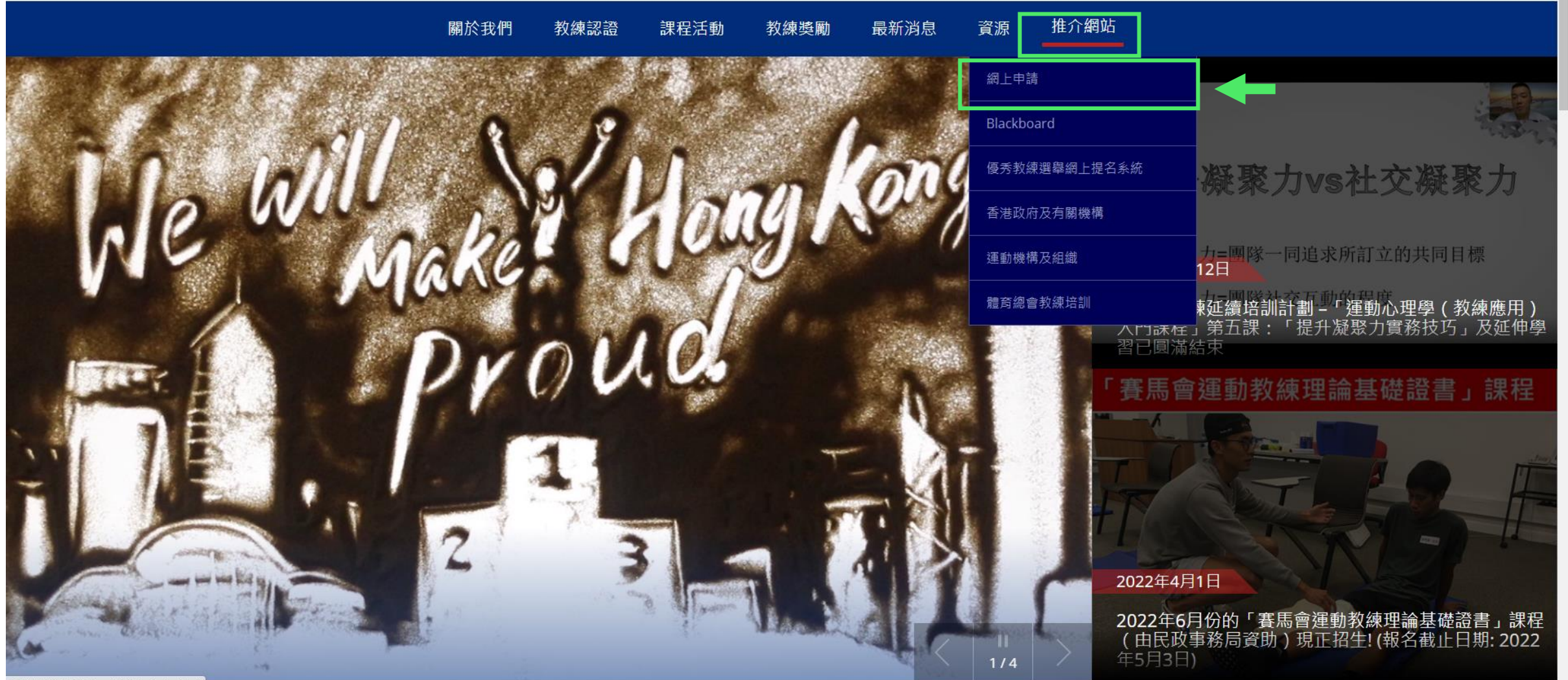

117.18.120.244/tc/useful-links/index.html

然後請按右上方「推介網站」,選擇「網上申請」,

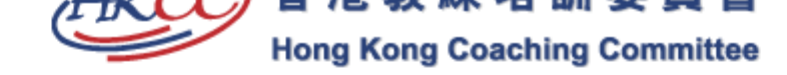

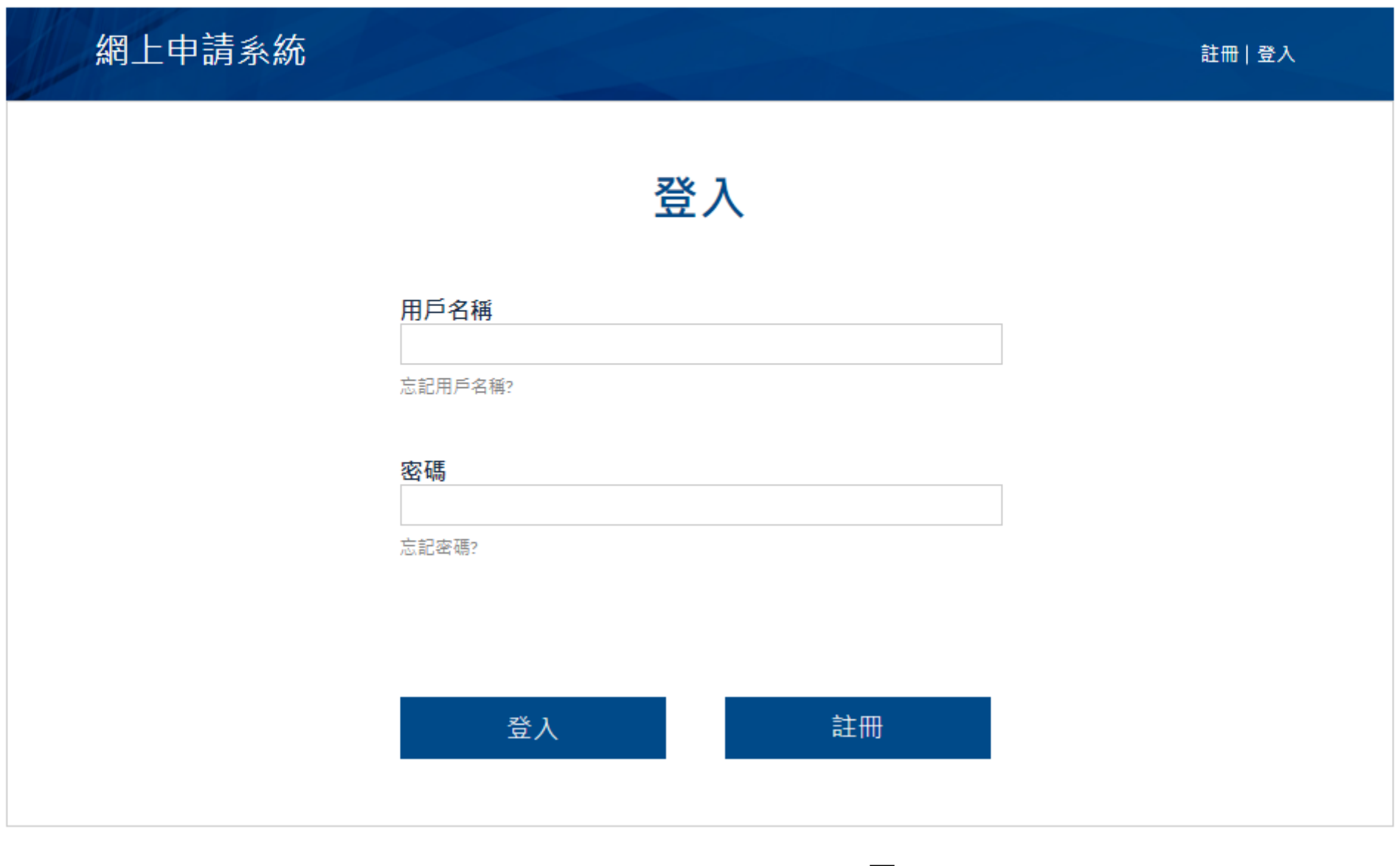

| 網上申請系統      |       |        |              |                            |     |           |                |          |      |     |             | 註冊 | 登入 |
|-------------|-------|--------|--------------|----------------------------|-----|-----------|----------------|----------|------|-----|-------------|----|----|
|             |       | 帕      | 長號           | 注                          | ₩   |           |                |          |      |     |             |    |    |
| 中文名稱*       |       |        |              |                            |     |           |                |          |      |     |             |    |    |
| 英文名*        | 姓     |        |              |                            |     |           | 1              | 3        |      |     |             |    |    |
| 性別*         | ○男    |        | ○女           |                            |     |           |                |          |      |     |             |    |    |
| 出生日期*       |       |        |              |                            |     |           |                |          |      |     |             |    |    |
| 身份証號碼*      | 主約入工  | 速白。《   | ⇔≜त्⊒⊭ा      | # R X                      | 田志礼 | 纤鴠。       | . <i>(15</i> 1 | · -102/  | 567) |     |             |    |    |
| 電子郵箱(登入名稱)* | 前耳朝八正 | .46971 | /J аце 3/6 ч |                            | □判╱ | (14 J/2 ° | • (17)         | . 21234. | 507] |     |             |    |    |
| 確認電郵地址*     |       |        |              |                            |     |           |                |          |      |     |             |    |    |
| 密碼*         |       |        |              |                            |     |           |                |          |      |     |             |    |    |
| 確認密碼*       | 至少6個5 | 字符,    | 包括至          | 至少1個                       | 數字利 | 1個字       | 5日。            | 請注意,     | 密碼是  | 區分大 | 小寫的         | 0  |    |
| 請輸入並確       | 認     | 個      |              | $\boldsymbol{\mathcal{L}}$ | 次員  | 米         | 钭              | 正        | 磷    | うた  | H<br>H<br>H | 误  |    |

#### 帳號注冊

| 中文名稱*            |                                     | 認可教練號碼       |                                           |
|------------------|-------------------------------------|--------------|-------------------------------------------|
| 英文名 <sup>•</sup> | 姓 名                                 |              | 香港教練培訓委員會認可教練必須填寫此欄。部份課程<br>訓委員會認可教練報名參加。 |
| 性別*              | ○男  ○女                              | 郵箱地址*        |                                           |
| 出生日期*            |                                     |              |                                           |
| 身份証號碼*           |                                     |              |                                           |
|                  | 請輸入正確身份証號碼及不用輸入括號。(例:z1234567)      |              |                                           |
| 電子郵箱(登入名稱)*      |                                     | 聯络雷話*        |                                           |
| 確認電郵地址*          |                                     | 17F MH 48 HH | □我已閱讀及同意 <u>條款及細則</u>                     |
| 密碼*              |                                     |              |                                           |
|                  | 至少6個字符,包括至少1個數字和1個字母。請注意,密碼是區分大小寫的。 |              |                                           |
| 確認密碼*            |                                     |              |                                           |

包括中英文名稱、性別、出生日期身份證號碼、 電子郵箱、密碼、認可教練號碼(如有)、聯絡電話

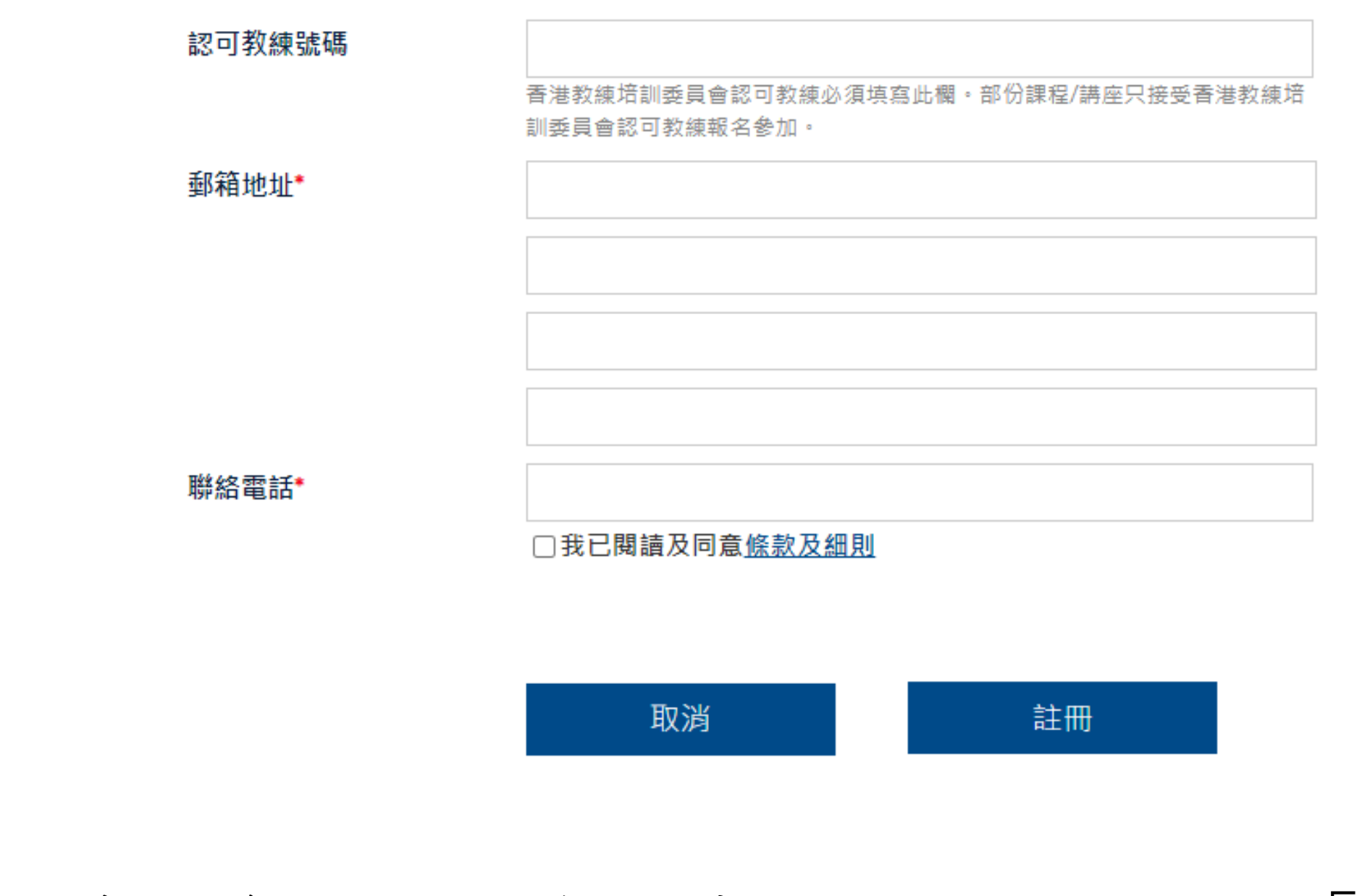

再三確認資料,然後閱讀條款及細則並按「註冊」

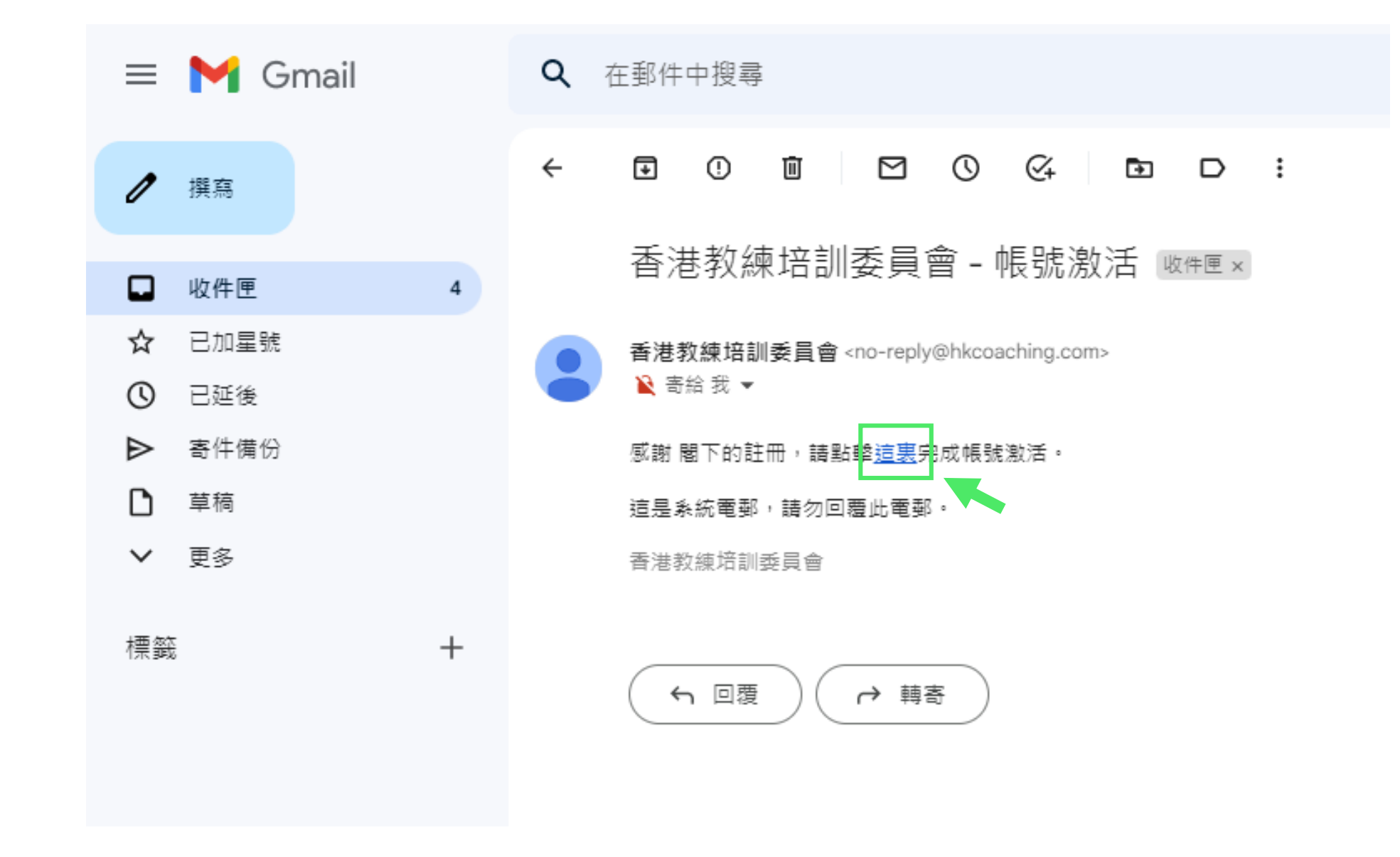

打開用以註冊帳戶的電子郵箱並跟指示激活帳戶

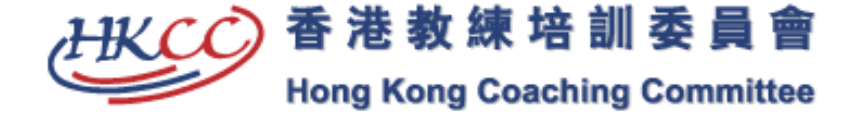

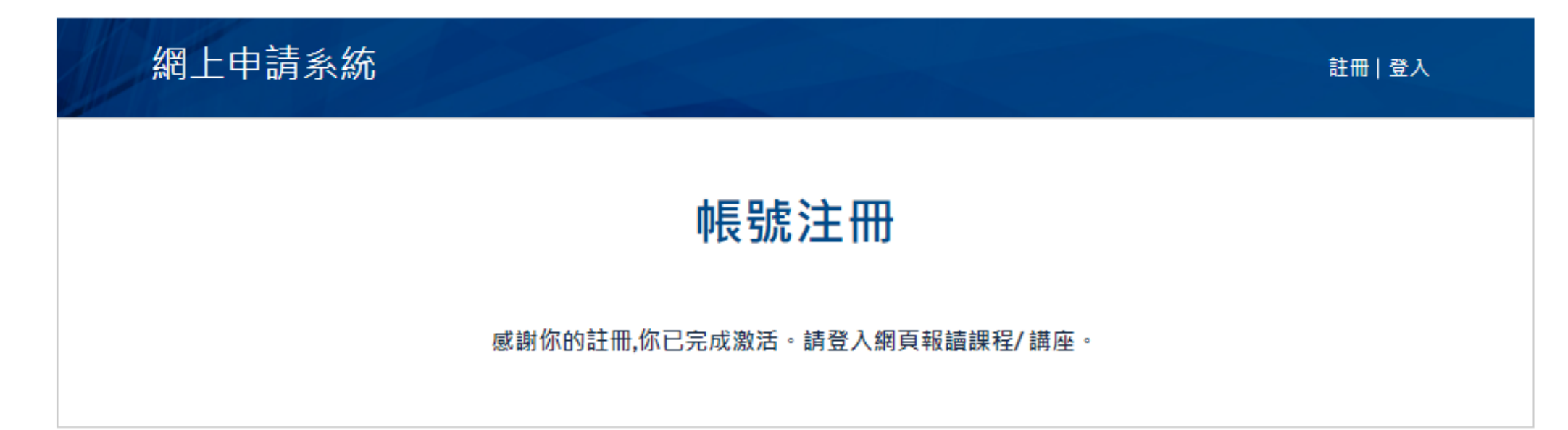

#### 完成激活帳戶後(約五分鐘)方可報名

11

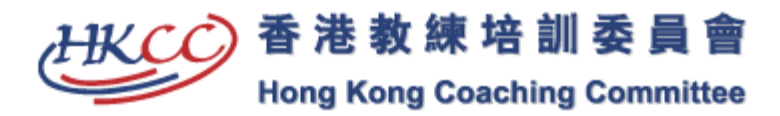

| 網上申請系統 |                   | 註冊   登入   |
|--------|-------------------|-----------|
|        | 登入                |           |
|        | 用戶名稱              |           |
|        | hksiced@gmail.com |           |
|        | 忘記用戶名稱?           |           |
|        | 密碼                |           |
|        | •••••             |           |
|        | 忘記密碼?             |           |
|        | 登入 註冊             |           |
| 輸      | 入用戶名稱及密碼登         | $\lambda$ |

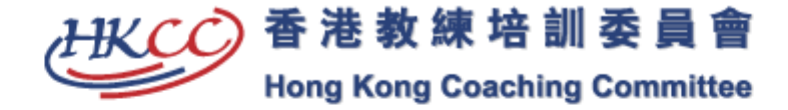

網上申請系統 |課程一覽表||講座列表||課程過往記錄||講座過往記錄||更改密碼||登出| 講座列表 教練延續培訓計劃 講座編號 講座名稱 日期 時間 地點 狀態 Coach Education 申請 Testing Seminar (Dummy) 2020/06/01 10:00 test-dummy Department

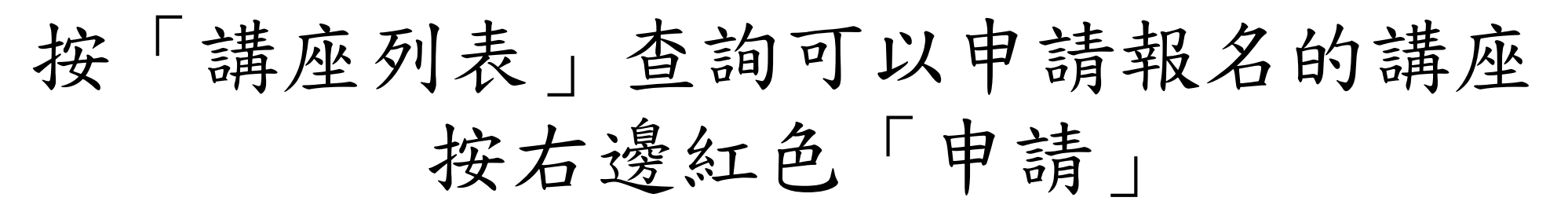

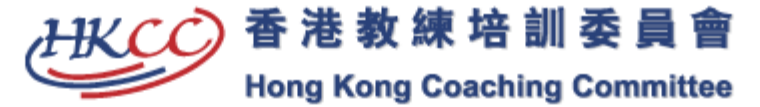

網上申請系統 課程一覽表 | 講座列表 | 課程過往記錄 | 講座過往記錄 | 更改密碼 | 登出 講座內容 講座編號 test-dummy 講座名稱 Testing Seminar (Dummy) 講座詳情 **Testing Details** 日期 2020/06/01 時間 10:00 地點 **Coach Education Department** 講者資料 **Testing Speaker** 講座費用 HK\$2 便會出現講座詳情

| 地點   | Coach Education Department |  |
|------|----------------------------|--|
| 講者資料 | Testing Speaker            |  |
| 講座費用 | HK\$ 2                     |  |
| 申請日期 | 2022/08/10 - 2022/08/10    |  |
| 語言   | N/A                        |  |
| 備註   | Testing Remarks            |  |
|      |                            |  |
|      | 返回           申請            |  |
|      |                            |  |
|      |                            |  |

## 拉至網頁最底按「申請」

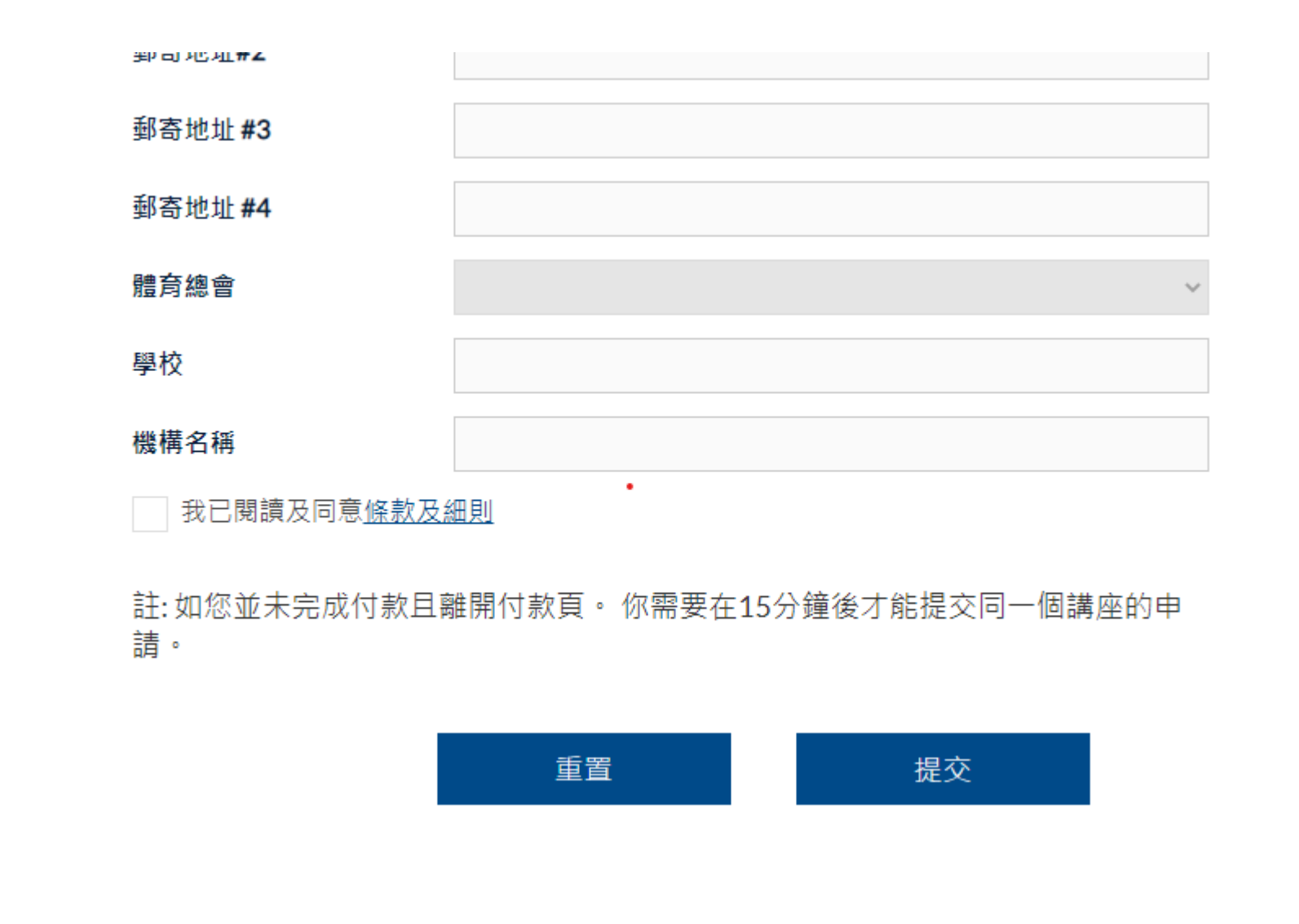

再一次確認資料,閱讀條款及細則並按「提交」

郵奇地址**#2** 

郵寄地址**#3** 

郵寄地址 **#4** 

體育總會

學校

機構名稱

Total Fee 2

我已閱讀及同意條款及細則

註:如您並未完成付款且離開付款頁。你需要在15分鐘後才能提交同一個講座的申 請。

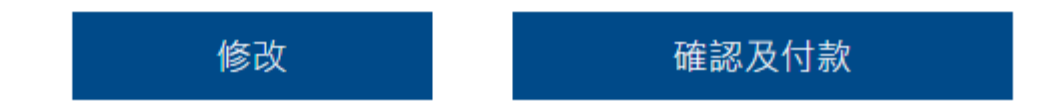

按「確認及付款」並轉到網上付款網頁

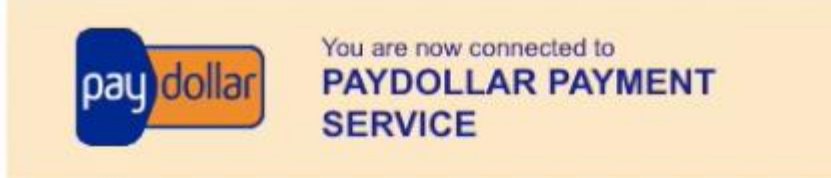

#### Secure Authenticated Merchant :

You are now connected to a secure payment site operated by PayDollar.com . Your payment details will be securely transmitted to the Bank, Card and Payment Companies for transaction authorisation using up to 256-bit SSL encryption.

#### Hong Kong Sports Institute Ltd

Select your payment method by clicking on the logo below:

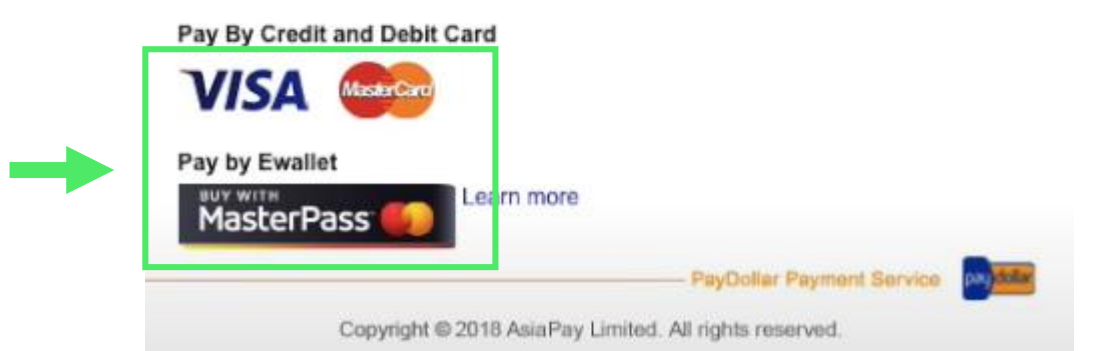

## 按付款卡種的圖案 完成付款手續後便正式完成報名手續

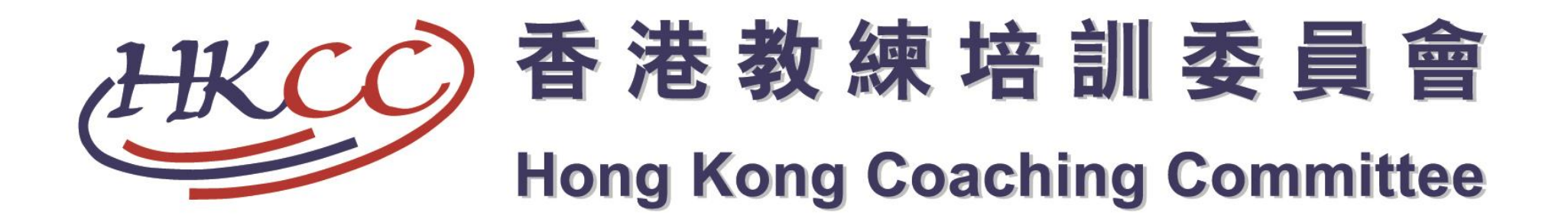

# II) 忘記密碼

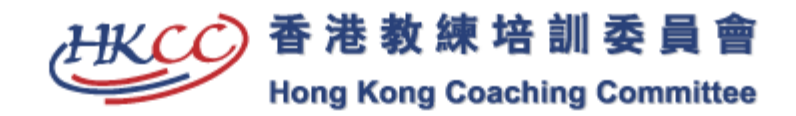

| 網上申請系統 |             | 註冊   登入 |
|--------|-------------|---------|
|        | 登入          |         |
|        | 用戶名稱        |         |
|        | 忘記用戶名稱?     |         |
|        | 密碼          |         |
|        | 忘記密碼?       |         |
|        |             |         |
|        | 登入 註冊       |         |
| 按方     | 它色細字「忘記密碼?」 |         |

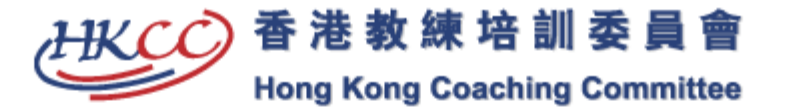

| 網上申請系統                  | 註冊   登入 |
|-------------------------|---------|
| 忘記廖碼                    |         |
|                         |         |
| 電動<br>hksiced@gmail.com |         |
|                         |         |
| 取消     提交               |         |

### 輸入用戶登記的電子郵箱並按「提交」

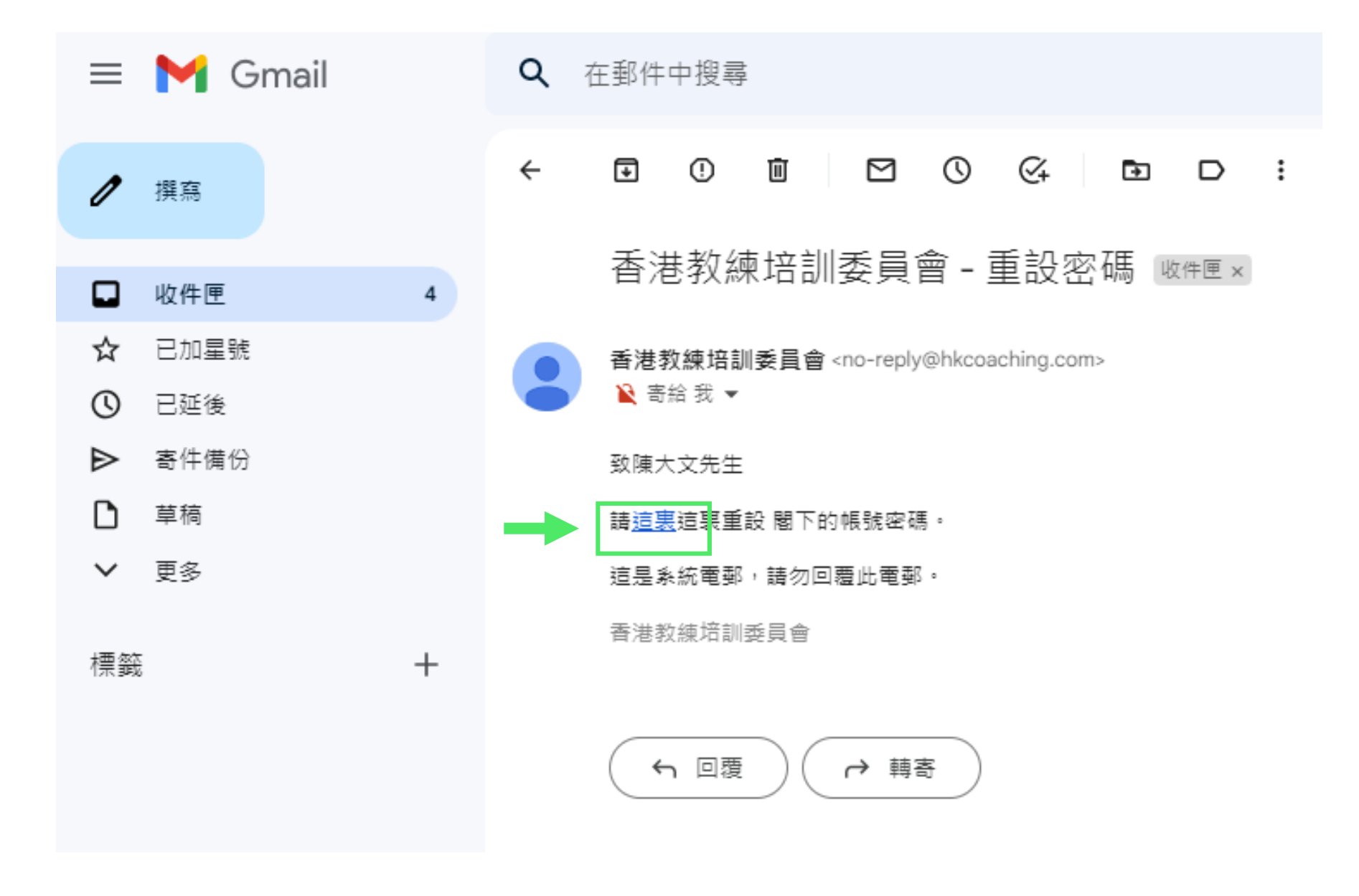

打開個人電子郵箱並按指示更改個人密碼

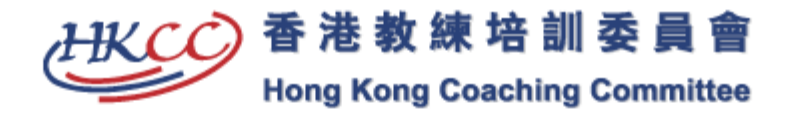

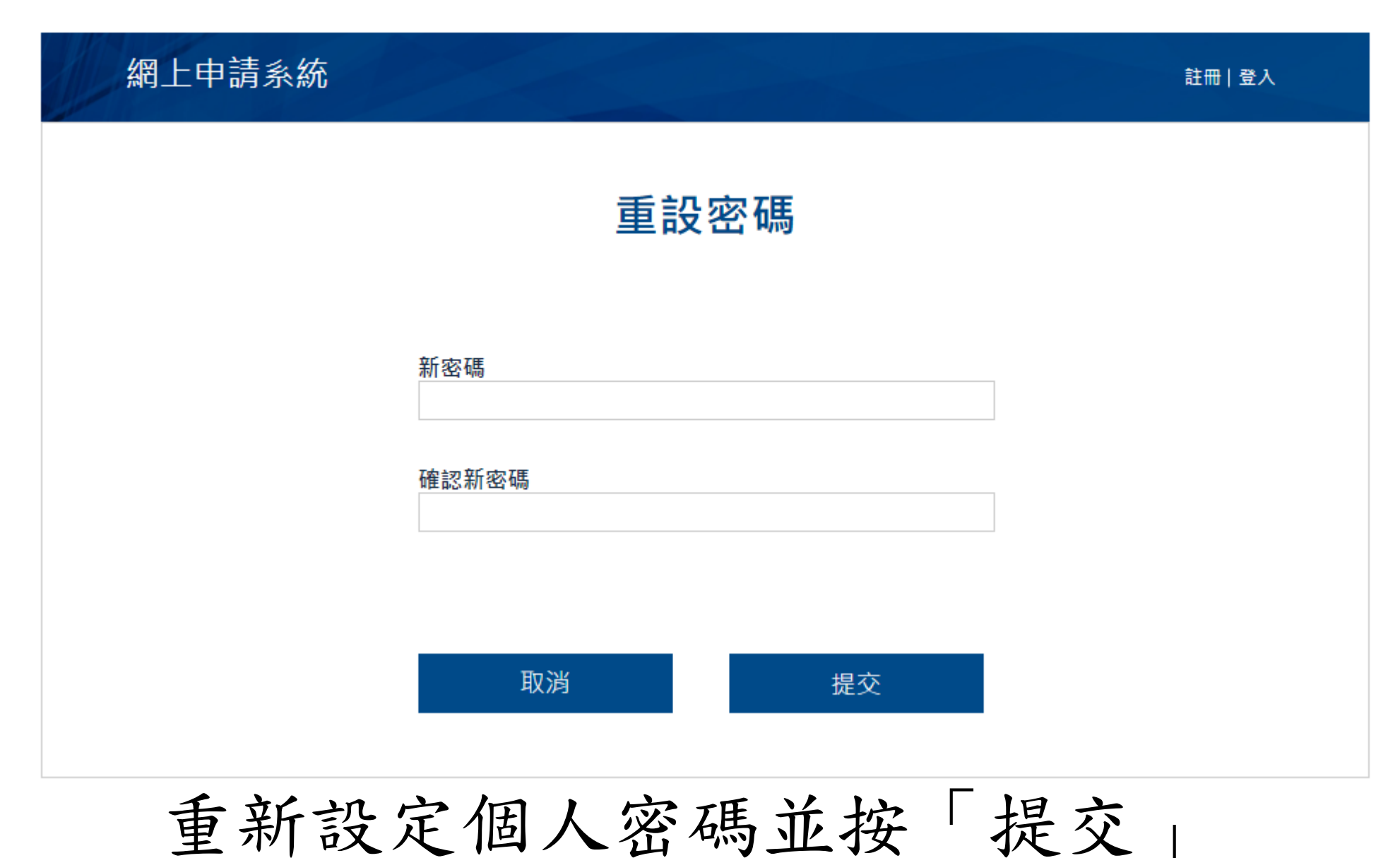

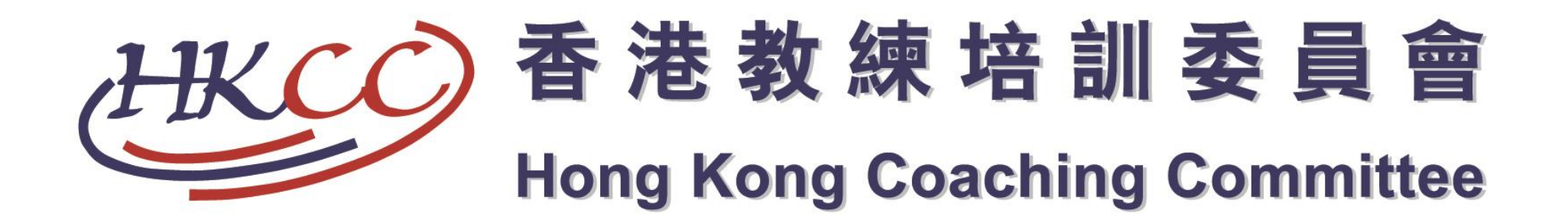

# III) 忘記用戶名稱

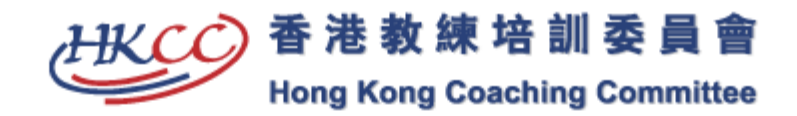

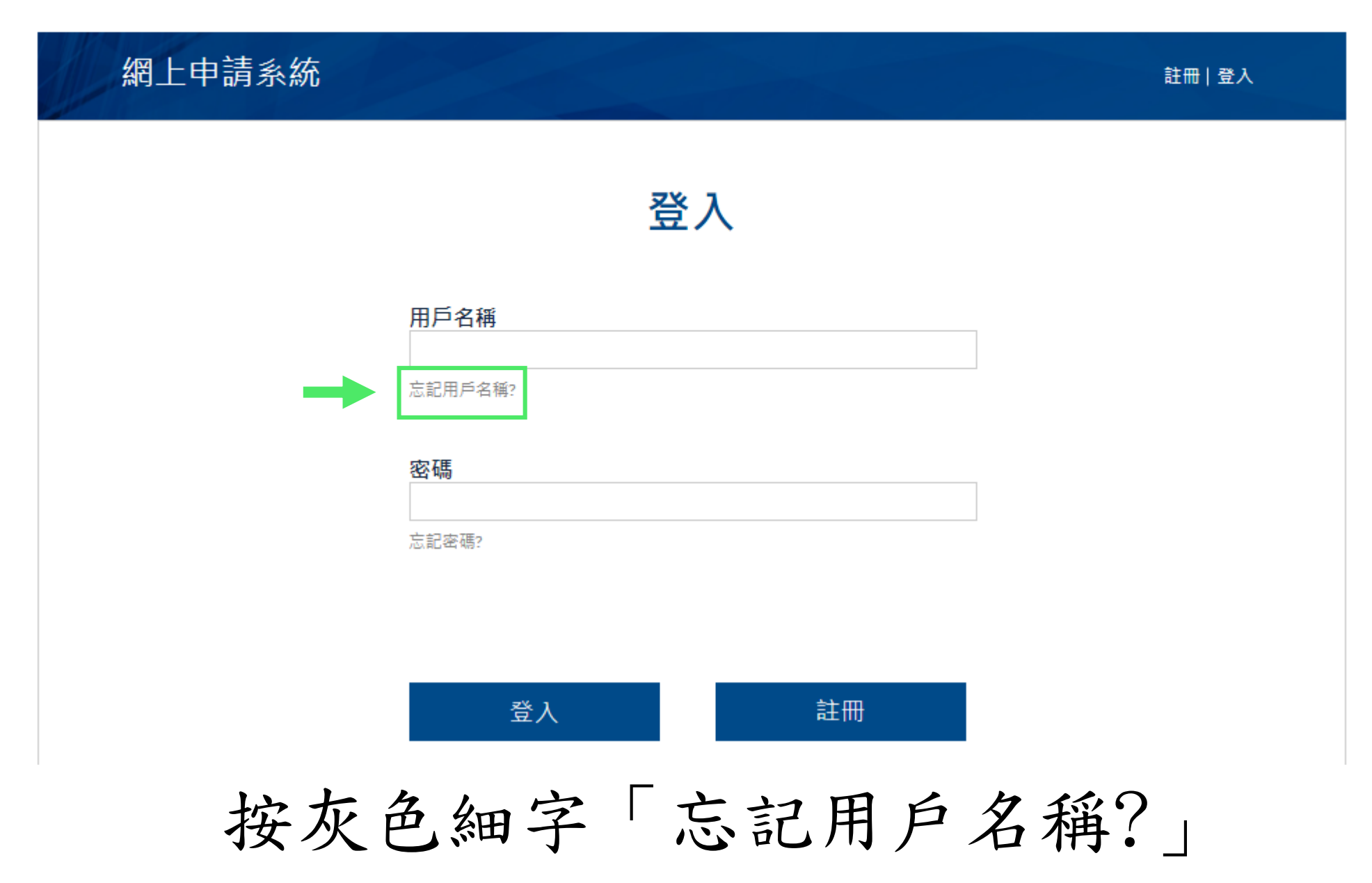

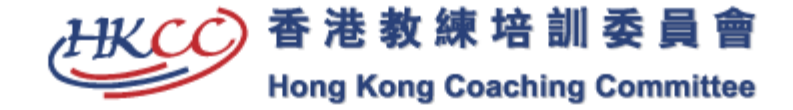

| 忘記用戶名稱                                     |
|--------------------------------------------|
|                                            |
| 身份証號碼                                      |
| A1234567<br>請輸入正確身份証號碼及不用輸入括號。(例:z1234567) |
| 聯酸雷話                                       |
| 26816589                                   |
|                                            |
|                                            |
| 取消       提交                                |

輸

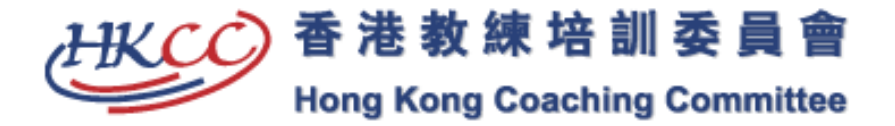

EN 繁體 简体 AAA

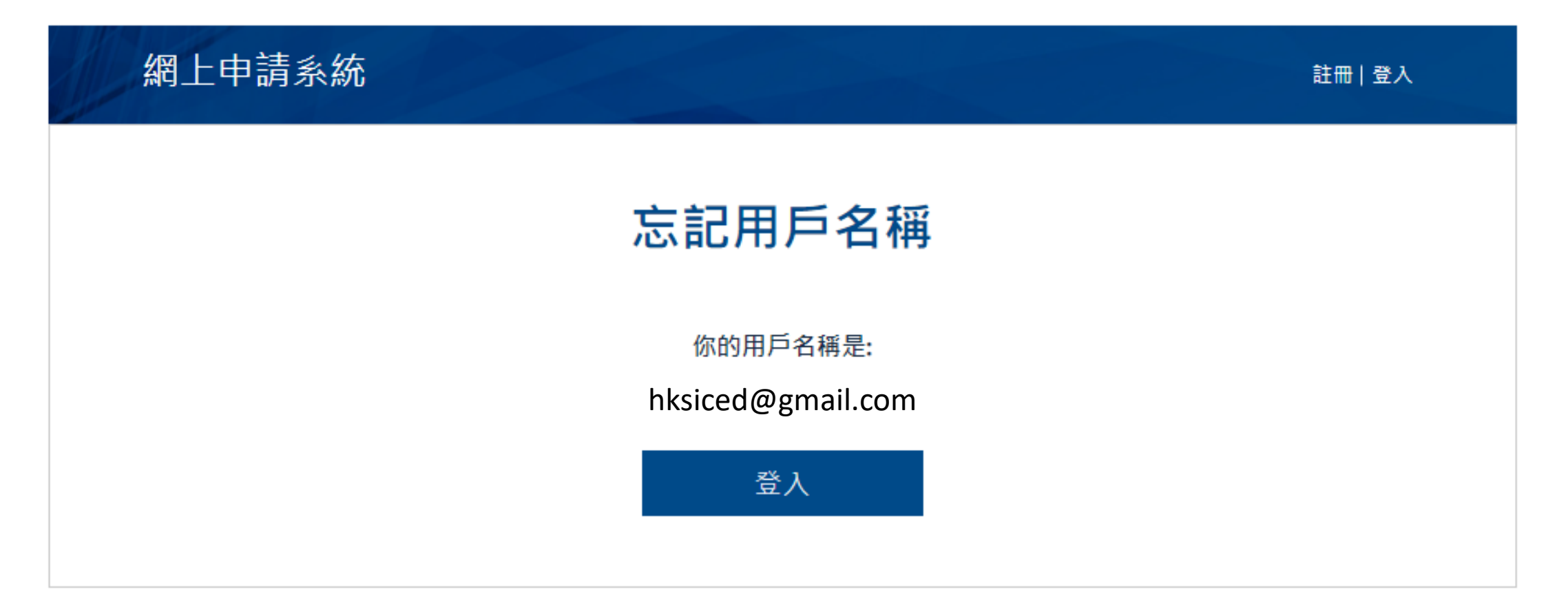

#### 系統會自動顯示你的用戶名稱

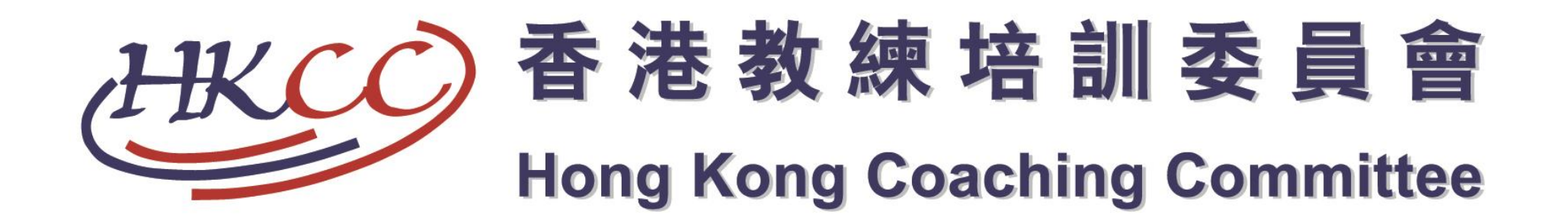

# 香港教練培訓委員會網上報名教學(2022年版本)